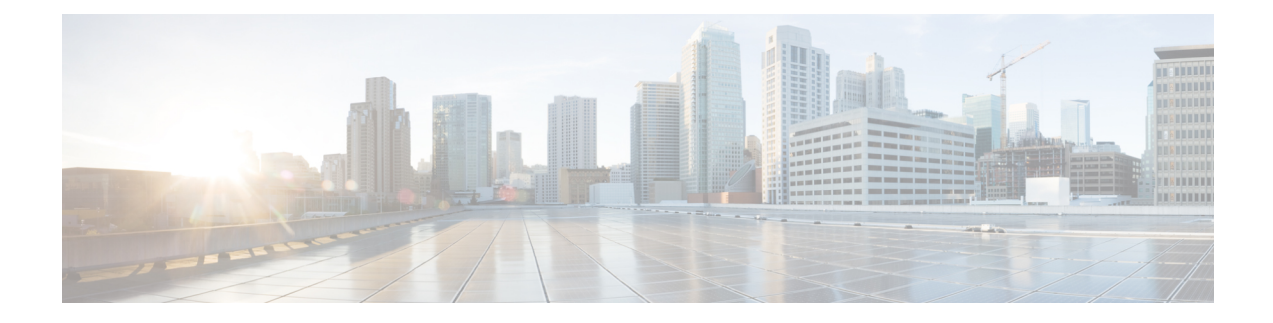

# **Managing Roles in Cisco MSX**

In Cisco Managed Services Accelerator (MSX), user permissions are managed using Role-Based Access Control (RBAC). RBAC restricts or authorizes system access for users based on their user roles. Based on the permissions that are assigned to a user by an administrator, a user can define and customize how their services are exposed to customers.

The permissions allow users to customize various aspects of a service workflow, such as managing tenants, notifications, integration with BSS systems, announcements, and so on.

In MSX, you need to create a new role (such as an SD-WAN Operator) and assign the permissions required to order, operate, and view service pack-related services. MSX provides five out-of-box roles. For more information on MSX out-of-box roles, see the *Cisco Managed Services Accelerator (MSX) Platform User Guide*.

To create the SD-WAN role and assign it to users:

Table 1: Procedure for Creating SD-WAN Service Pack-Specific User Roles

|   | Procedu                                           | re                                                                                                    | References                                                                                                    |
|---|---------------------------------------------------|----------------------------------------------------------------------------------------------------|----------------------------------------------------------------------------------------------------|
| 1 | Log in to the Cisco MSX portal (Admin/Super user) |                                                                                                    |                                                                                                    |
| 2 | Create the tenants.                               |                                                                                                    | For more information on creating a new tenant, see Managing Tenants.                                                                                                    |
| 3 | Create a<br>SD-WAI<br>Note                        | new role if you want to perform specific tasks on N.<br>By default, MSX provides five out-of-the-box (OOB) roles that have permissions applied. In these OOB roles, Service Operator role has permissions required to create and manage SD-WAN service. To see the default permissions applied on a service provider operator role:<br>In the main menu of the MSX Portal, click Roles and select Service Provider Operator. Expand the various categories to see the default permissions applied on this role. | For more information on basic permissions that are required to<br>perform the documented tasks for the MSX platform and the<br>service packs, see Cisco Managed Services Accelerator (MSX)<br>Platform and Service Pack Permissions Addendum. For more<br>information on creating a new user role, see Managing User<br>Roles . |

|   | Procedure                                                                                                    | References                                                      |
|---|----------------------------------------------------------------------------------------------------|-----------------------------------------------------------------|
| 4 | Create users (such as SD-WAN User), and assign the role that is defined in Step 3 to the user, and select all the tenants that the user needs to access. | For more information on creating a new user, see Managing Users |

• Managing User Roles, on page 2

• Managing Tenants, Tenant Groups, and Users, on page 5

## **Managing User Roles**

Your user account privileges determine, what you can see and do in the MSX user interface. In MSX, the permissions are managed using Role-Based Access Control (RBAC). RBAC restricts or authorizes system access for users based on their user roles. A role defines the privileges of a user in the system. Since users are not directly assigned with privileges, management of individual user privileges is simply a matter of assigning the appropriate roles.

A user is granted access to desired system resources only if the assigned role grants the access privileges. For example, a user with the Service Extension permissions can import service extension templates, define service extension parameters, define default parameter values, and so on. For more information on assigning roles to a user with appropriate permissions, see Managing Users.

### **SD-WAN-Specific Permissions**

The table below lists the Cisco SD-WAN and SD-Branch category of permissions:

#### Table 2: Cisco SD-WAN and SD-Branch Category of Permissions

| SD-WAN Service | SD-WAN Data Plane            | Allows users with manage<br>permissions to add, edit, or delete<br>sites (data plane).<br>View permission allows you to<br>view sites (Data Plane) and the                                                                                                    |
|----------------|------------------------------|----------------------------------------------------------------------------------------------------|
|                |                              | status of the sites.                                                                                                    |
|                | SD-WAN Maintenance           | Allows users with manage<br>permission to debug and access<br>SD-WAN GET APIs. Using these<br>APIs, users can query SD-WAN<br>databases, or query Cisco SD-WAN<br>to check on status of various<br>components.                                                                              |
|                | SD-WAN Control Plane         | Allows users with manage<br>permissions to create, attach, delete,<br>detach Control Plane.                                                                                                    |
|                |                              | View permission allows users to<br>view a control plane that is already<br>created or attached and see the<br>status of the Control Plane<br>components.                                                                                                    |
|                | SD-WAN Orchestrator Settings | Allows users with manage<br>permission to configure<br>orchestrator settings to spin up a<br>new Control Plane. For more<br>information, see #unique_23                                                                                                    |
|                | SD-WAN Traffic Policy        | Allows users with manage<br>permission to add and modify<br>Application Relevance policy or<br>Path Preference policy to the Cisco<br>SD-WAN fabric. For more<br>information on how to configure<br>these traffic policies for Cisco<br>SD-WAN, see Configuring<br>SD-WAN Traffic Policies. |
|                |                              | This permission along with <b>Service</b><br><b>Configuration Application</b><br>manage permission is also required<br>to configure application relevance<br>for various applications across<br>MSX managed sites that have MX<br>device models (Meraki SD-WAN<br>appliance).               |
|                | SD-WAN Bulk Site             |                                                                                                    |

|                                |                               | Allows users to download the<br>template to their local machine and<br>to view or manage the template.                                                               |
|--------------------------------|-------------------------------|----------------------------------------------------------------------------------------------------|
| Cisco MSX SD-Branch Operations | Template Data Operations      | Allows users with manage<br>permissions to manage predefined<br>data for Cisco MSX SD-Branch<br>service templates.                                                   |
|                                | Template Operations           | Allows users with manage<br>permissions to add, edit, or delete<br>Cisco MSX SD-Branch service<br>templates and edit tenant access to<br>SD-Branch service templates |
|                                | SD-Branch Settings Operations | Allows users with manage<br>permissions to manage Cisco MSX<br>SD-Branch settings.                                                                                   |
|                                | SD-Branch Sites Operations    | Allows users with manage<br>permissions to add, edit, or delete<br>Cisco MSX SD-Branch sites.                                                                        |

Along with the preceding permissions, SD-WAN services also need permissions from the MSX platform side. For more information on minimum permissions (platform) that are required to perform a task in SD-WAN and on the complete list of MSX permissions, see Cisco Managed Services Accelerator (MSX) Platform and Service Pack Permissions Addendum.

### **Adding a User Role**

To add a user role:

- **Step 1** Log in to the Cisco MSX Portal.
- **Step 2** In the main menu, click **Roles**. The Manage Roles screen appears.
- Step 3 Click the Add Role button.
- **Step 4** Enter the role name, display name, and description.
- **Step 5** To assign the permission for the roles, click **Category** and select the corresponding check boxes for the permissions that you want to grant to the role. For permissions related to SD-WAN, see SD-WAN-Specific Permissions.

The types of permission you can grant are::

Table 3: Assigning User Roles

| Permission<br>Type | Description                                                           |
|--------------------|-----------------------------------------------------------------------|
| View               | Provides read-only access to the function.                            |
| Manage             | Provides access to read and manage tasks associate with the function. |

Step 6 Click Save.

### **Modifying an Existing Role**

To modify an existing role:

- **Step 1** Log in to the Cisco MSX Portal.
- Step 2 In the main menu, click Roles to view the list of roles. The Manage Roles screen appears.
- **Step 3** Select the role that you want to modify and click the **Edit** icon.
- **Step 4** To assign or revoke the permission for the roles, click **Category** and select or clear the corresponding check box for the permissions. The types of permission you can grant are:

#### **Table 4: Permission Types**

| Permission Type | Description                                                           |
|-----------------|-----------------------------------------------------------------------|
| View            | Provides only read-only access to the function.                       |
| Manage          | Provides access to read and manage tasks associate with the function. |

Step 5 Click Save.

## **Managing Tenants, Tenant Groups, and Users**

The multitenant architecture of MSX provides the ability to segment the data stored by a tenant. When tenants are defined, data is partitioned by a tenant, thus providing data security and privacy for each tenant. This multitenant approach allows cloud or managed service providers to consolidate many smaller customer configurations on a set of infrastructure servers.

Consider the following points while configuring tenants:

- Tenant administrators are linked to their data by a tenant object.
- Tenant objects should be consistent and unique across all clusters.
- A tenant administrator cannot view or modify the data of another tenant.

### **Managing Tenants**

To manage tenants:

**Step 1** Log in to the Cisco MSX Portal.

**Step 2** In the main menu, click **Tenants** to view the list of existing tenants (customers) with their details on the Manage Tenants page.

- To add a new tenant, click **Add Tenant** and enter the customer name and description, email address, website URL, and contact number.
- Click Save. The new customer details are listed on the Manage Tenants page.
- To update the tenant details, select the tenant on the list and click the Edit icon.
- To delete a tenant, select the tenant from the list and click the Delete icon.

### **Managing Tenant Groups**

After you create tenants, you can configure the tenant groups, which are a collection of tenants that are grouped for the purpose of assigning a common list of functions such as, service extensions parameter values and so on.

To manage tenant groups:

- **Step 1** Log in to the Cisco MSX Portal.
- **Step 2** In the main menu, click **Tenant Groups** to view the list of tenant groups with their details in the Manage Tenant Groups window.
- Step 3 Click Add Tenant Group.
- **Step 4** Enter the tenant group name and description.
- **Step 5** Select the tenants that you want to add to the tenant group.
  - **Note** A tenant can be associated with only one tenant group. The Tenant drop-down lists only those tenants which are not associated with any tenant group.

Step 6 Click Save.

### **Managing Users**

You can add new user details, assign appropriate role to the user, and associate the new user to the tenant.

To manage users:

- **Step 1** Log in to the Cisco MSX Portal.
- **Step 2** In the main menu, click **Users** to view the list of users with their details in the Manage Users window.
- **Step 3** Click Add User and enter the username and ID, email address, and contact number.
- **Step 4** To assign a role, you can choose from the available options.
  - **Note** For more information on categories and permissions for the Cisco MSX SD-WAN service pack, see Cisco Managed Services Accelerator (MSX) Platform and Service Pack Permissions Addendum.
- **Step 5** Select a tenant from the **Associate Tenants** drop-down list.

**Step 6** Click **Save**. The new user details are displayed in the Manage User window username.